## Apéndice B: Inicio de sesión de prueba

- 1. Proctor y Estudiante En el momento de prueba especificado, tanto los profesores como los estudiantes inician sesión en su plataforma de comunicaciones aprobada por la escuela (reunión de vídeo, chat, etc.)
- 2. Estudiante/Padre/Cuidador navega a https://test.mapnwea.org/
  - a. Si las ventanas emergentes no se han deshabilitado una ventana puede aparecer con un mensaje que dice "Oops! ¿Dónde está mi ventana de prueba?" (ver captura de pantalla) Este mensaje puede aparecer cuando un bloqueador de ventanas emergentes impidió que se abriera la viuda de la prueba. Consulte las instrucciones sobre cómo desactivar el bloqueo emergente en el <u>Apéndice A</u> anterior.
- 3. Proctor lee las instrucciones para las pruebas a los estudiantes
  a. A continuación, se proporciona un script de instructor de <u>ejemplo</u>
- 4. El estudiante recibe el nombre de la sesión y la contraseña del
- 5. En la pantalla de inicio de sesión, los alumnos/padres/cuidadores introducen el nombre y la contraseña de la sesión de prueba.

6. El estudiante elige el nombre en el menú desplegable haciendo clic en donde dice, "Haga clic aquí para seleccionar o comenzar a escribir." Haga clic en la flecha azul.

7. El estudiante verifica que el nombre y otros detalles son correctos. El estudiante comprueba con el instructor si algo parece incorrecto. Si es correcto, el estudiante hace clic en el botón azul que dice "Sí".

- 8. El estudiante espera a que el instructor confirme su solicitud para iniciar la prueba
- 9. Una vez que el estudiante ha sido confirmado por el instructor, aparecerá una flecha azul en la pantalla de los estudiantes. Los estudiantes deben hacer clic en la flecha azul para iniciar la prueba.

## **Oops! Where's my test window?**

Either a pop-up blocker blocked it, the test window was moved or minimized, or the test window opened and was accidentally closed.

Here's what you can do to fix it.

Reason 1: A pop-up blocker is blocking the test window. Solution: Ask your teacher to help you turn off the pop-up blocker and reload your test window.

Reason 2: The test window was moved or minimized. Solution: Ask your teacher to help you find the test window or maximize the test window again.

Reason 3: The test window actually did open, but it was

accidentally closed. Solution: Refresh or close the browser window and try re-launching your test.

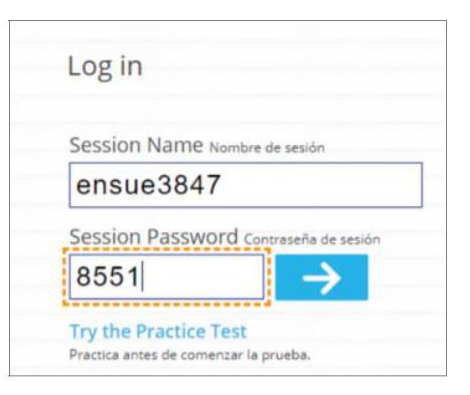

| Choose your r                 | name 👩 si | udent name missing |
|-------------------------------|-----------|--------------------|
| Adam Crown (250)              |           |                    |
|                               |           |                    |
| Coloct a tost                 |           |                    |
| Select a test                 |           |                    |
| Select a test<br>Demo Growth: | Math K-2  |                    |
| Select a test<br>Demo Growth: | Math K-2  |                    |

| Name:       | Adam Crown (250)      |  |
|-------------|-----------------------|--|
| Test:       | Demo Growth: Math K-2 |  |
| Session:    | ensue3847             |  |
| School:     | Xperience School 250  |  |
| Grade:      | 3                     |  |
| Birth Year: | 2010                  |  |

|     |       | confirm your information.                                                            |  |
|-----|-------|--------------------------------------------------------------------------------------|--|
|     |       |                                                                                      |  |
|     |       |                                                                                      |  |
| Ad  | am Cr | own (250) - Demo Growth: Math K-2                                                    |  |
| 122 | ☆     | Try your best<br>this bill will show what you we ready to learn next                 |  |
| •   |       |                                                                                      |  |
| •   | 0     | It's ok not to know all of the answers<br>tune persons where easy other now official |  |